# **Introduction to Spreadsheets**

# **Basics**

Spreadsheets are extremely popular programs for storing, manipulating and presenting data in the form of Spreadsheets. They are used by millions of people worldwide and is found in most businesses. Just some examples of the uses of spreadsheets are: staff rotas, stock control, invoices, customer information..etc. They have built in features that make it very easy to display this data in the form of graphs, charts and tables, which can be used in Presentations and Business reports.

### What this Module will cover:

- 1) Launching Spreadsheet
- 2) Selecting Cells, Rows and Columns and Navigating round a Worksheet
- 3) Cell Formatting
- 4) Entering Data
- 5) Copy and Pasting Data

The aim of this module is to give you a general idea of the look and feel of Spreadsheets, and how to do some basic tasks

## 1) Launching Spreadsheets

This can be done with: a) New Blank Workbook or b) Existing Workbook

**New Workbook:** This can be Run from the icon on the desktop or in the Start – Programs - Spreadsheets menu

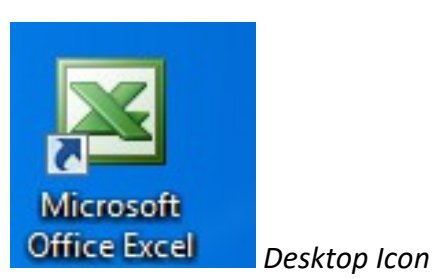

Worksheet (no data)

This will give you a blank Workbook. A blank Workbook will have no data in the cells of the Worksheet

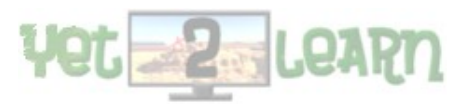

Introduction to Spreadsheets

August 2017

**Existing Workbook:** If you click on an existing Spreadsheets workbook then Spreadsheets will load that Workbook

| Catalogued Stock | 12/07/2017 12:06 | Microsoft C |
|------------------|------------------|-------------|
|                  |                  |             |

*When in Spreadsheets:* When you launch Spreadsheets you can open any existing Spreadsheets Workbook from the File – Open menu:

| Loonin                                                           | - Removad                                                                                                    | DIE DISK (H:)                                                                                                    |                          |      | Too! | s Ŧ |
|------------------------------------------------------------------|----------------------------------------------------------------------------------------------------|----------------------------------------------------------------------------------------------------|--------------------------|------|------|-----|
|                                                                  | Name                                                                                                    | Date modified                                                                                                    | Туре                     | Size |      |     |
| My Recent<br>Documents<br>Desktop<br>My Documents<br>My Computer | JavaScript<br>My Web (<br>NewEffor<br>Y2Learn<br>Yet2Learn<br>Catalogue<br>Excel1_Ar<br>Excel4_Ifs<br>Excel6_Co<br>FURNITU<br>Revive Da | t<br>Graphics<br>t<br>ed Stock<br>ithmetic_Workbook<br>heet<br>onditionalFormatting<br>RE RESTORATION 20<br>ily Stock Sheet 31.03 | 9<br>017-2018 v3<br>3.17 |      |      |     |
|                                                                  |                                                                                                    |                                                                                                    |                          |      | _    |     |

Opening an Existing Workbook.

### Workbook vs Worksheet

Workbook - this is an Spreadsheets document consisting of one or more Worksheets

Worksheet – This is the basic Spreadsheet layout of Rows and Columns of Cells.

NB: A Workbook can consist of many related Worksheets..eg: a Stock Workbook could have Worksheets for different Months, with a Worksheet for each of the following: ...Jan 2017, Feb 2017,

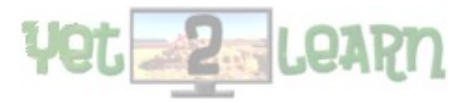

March 2017....etc. It is easy to flip between Worksheets using the Tab keys at the bottom.

| 1 📳  | Fest Sheets      |                                              |             |          |          |          |   |
|------|------------------|----------------------------------------------|-------------|----------|----------|----------|---|
|      | Α                | В                                            | С           | D        | E        | F        | G |
| 1    | Cat no.          | Item                                         | Price       | Res cost | Cat.Date | Returned |   |
| 2    | RV1              | Frameless Oval Mirror                        | 18          | 8        |          |          |   |
| 3    | RV2              | Yellow Sewing Box Stool                      | 15          | 6        | 19.08.16 |          |   |
| 4    | RV3              | 1960's Retro Tile Top Coffee Table           | 25          | 12       | 29.07.16 |          |   |
| 5    | RV4              | Lloyd Loom Style Laundry Basket              | 10          | 4        | 29.07.16 |          |   |
| 6    | RV5              | Three Door/ Three Draw Sideboard             | 55          | 40       |          | 27.10.16 |   |
| 7    | RV6              | Small 1930's Gentlemans Wardrobe             | 85          | 60       |          |          |   |
| 8    | RV7              | Chippy Telephone Table with Stool            | 20          | 8        | 29.07.16 |          |   |
| 9    | RV8              | Two Door/ Two Draw Renovated Cupboard        | 65          | 30       | 29.07.16 |          |   |
| 10   | RV9              | Large Gentlemans Wardrobe                    | 100         | 80       |          |          |   |
| 11   | RV10             | Three Draw Cream with Gold Edging COD        | 38          | 4        | 29.07.16 |          |   |
| 12   | RV11             | Occassional Chair with Raffia Seat           | 16          | 10       | 29.07.16 |          |   |
| •  • | I ► N\ <u>St</u> | aff ) Stock Jan 2017 / Stock Feb 2017 / Stoc | k March 201 | 7 ( 🛀    |          |          |   |

### Worksheets in a Workbook

Please notice the tabs for different **worksheets** (or **sheets**) at the bottom of the **workspace**. Each of these **worksheets** is like a sheet of paper with cells on it. Each one may have information entered in it, and each one may be viewed by clicking each of the tabs. In the course of a lab, it is possible to have **worksheets** with data in them and **worksheets** with graphs on them. A **worksheet** may be renamed by putting the mouse pointer over the name on the tab and double clicking the mouse button. Type in the new name and, when done entering the name, hit enter

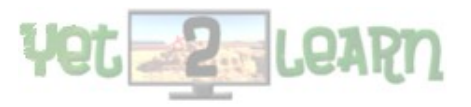

| Yet2Learn   |                       |                | Introduo | ction to S | Spreadshe | eets                    |                                               |        | A                                    | ugust 20                     | 17   |       |
|-------------|-----------------------|----------------|----------|------------|-----------|-------------------------|-----------------------------------------------|--------|--------------------------------------|------------------------------|------|-------|
| XI 5- 2-    | <b></b>               |                |          | Book       | - Excel   |                         |                                               |        | ?                                    | <u> </u>                     |      | ×     |
| FILE HOME   | INSERT                | PAGE LAYOUT    | FORMULAS | DATA       | REVIEW V  | IEW                     |                                               |        | 🔔 Jor                                | iathan Simor                 | 15 - | 9     |
| Paste       | bri •<br>I <u>U</u> • | 11 · A A ·     |          | , B<br>E   | General   | Conce<br>Form<br>Cell S | litional Formati<br>at as Table *<br>Styles * | ting * | E Insert ▼<br>Delete ▼<br>E Format ▼ | ∑ - <sup>A</sup> ZT<br>↓ - M | •    |       |
| Clipboard 🗔 | Font                  | E.             | Alignmen | t G        | Number    | E .                     | Styles                                        |        | Cells                                | Editing                      |      | ^     |
| A4 -        | : 🗙 🗸                 | f <sub>x</sub> |          |            |           |                         |                                               |        |                                      |                              |      | ^     |
| A           | B C                   | D              | E F      | G          | Н         | 1                       | J                                             | K      | L                                    | М                            | N    |       |
| 1           |                       |                |          |            |           |                         |                                               |        |                                      |                              |      | _     |
| 2           |                       |                |          |            |           |                         |                                               |        |                                      |                              |      | -     |
| 4           |                       |                |          |            |           |                         |                                               |        |                                      |                              |      | -     |
| 5           |                       |                |          |            |           |                         |                                               |        |                                      |                              |      |       |
| 6           |                       |                |          |            |           |                         |                                               |        |                                      |                              |      |       |
| 7           |                       |                |          |            |           |                         |                                               |        |                                      |                              |      | _     |
| 8           |                       |                |          |            |           |                         |                                               |        |                                      |                              |      | - [_] |
| 10          |                       |                |          |            |           |                         |                                               |        |                                      |                              |      | -     |
| 11          |                       |                |          |            |           |                         |                                               |        |                                      |                              |      | 1     |
| 12          |                       |                |          |            |           |                         |                                               |        |                                      |                              |      |       |
| 13          |                       |                |          |            |           |                         |                                               |        |                                      |                              |      | - 🖵   |
|             | Test Data             | Test Data2     | Sheet3 🕘 |            |           | : •                     |                                               |        |                                      |                              | Þ    | ]     |
| READY       |                       |                |          |            |           |                         |                                               |        | <b>_</b>                             | ++                           | 1009 | %     |

# Exercise 1:

a) Launch Spreadsheets from the Icon, see that it is a blank Workbook

b) Open an existing Spreadsheets Workbook from Explorer, does it have data in it ?

c) Open a Workbook from within Spreadsheets, File – Open – choose a Workbook, does it have data in it ?

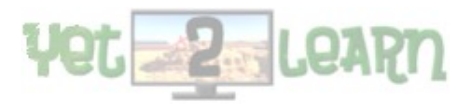

### 2) Selecting Cells, Rows and Columns and Navigating round a Worksheet

Worksheets consist of Cells organised into Columns and Rows

To select a Cell click on it

Try clicking on any Cell, notice that the highlighted cell reference appears in a box just above and left of the cells.

Eg: this is cell D4

|                                                                                                    |                                                                                                    | Book1 -     | Excel    |                                  |          | ? 🖻       | – 🗆 🗙    |
|----------------------------------------------------------------------------------------------------|----------------------------------------------------------------------------------------------------|-------------|----------|----------------------------------|----------|-----------|----------|
| FILE HOME INSER                                                                                                    | T PAGE LAYOUT                                                                                                    | FORMUL      | AS DATA  | REVIEW                           | VIEW     | ႔ Jonath  | nan 👻 🔍  |
| $\begin{array}{c c} & & & \\ \hline & & \\ \hline & \\ \hline & \\ Paste \\ \hline \\ & \\ \hline \end{array} \\ \end{array} \\ \end{array} \\ \begin{array}{c c} & \\ \hline & \\ \hline & \\ \hline & \\ \hline \\ & \\ \hline \end{array} \\ \end{array} \\ \begin{array}{c c} & \\ \hline & \\ \hline & \\ \hline & \\ \hline & \\ \hline & \\ \hline & \\ \hline \end{array} \\ \end{array} \\ \begin{array}{c c} & \\ \hline & \\ \hline & \\ \hline & \\ \hline & \\ \hline & \\ \hline & \\ \hline & \\ \hline \end{array} \\ \begin{array}{c c} & \\ \hline & \\ \hline & \\ \hline & \\ \hline & \\ \hline & \\ \hline \end{array} \\ \end{array} \\ \begin{array}{c c} & \\ \hline & \\ \hline & \\ \hline & \\ \hline & \\ \hline & \\ \hline & \\ \hline \end{array} \\ \begin{array}{c c} & \\ \hline & \\ \hline & \\ \hline & \\ \hline & \\ \hline & \\ \hline & \\ \hline \end{array} \\ \begin{array}{c c} & \\ \hline & \\ \hline & \\ \hline & \\ \hline & \\ \hline & \\ \hline & \\ \hline \end{array} \\ \end{array} \\ \begin{array}{c c} & \\ \hline & \\ \hline & \\ \hline & \\ \hline & \\ \hline \end{array} \\ \end{array} \\ \begin{array}{c c} & \\ \hline & \\ \hline & \\ \hline & \\ \hline & \\ \hline & \\ \hline & \\ \hline \end{array} \\ \end{array} \\ \begin{array}{c c} & \\ \hline & \\ \hline & \\ \hline & \\ \hline & \\ \hline \end{array} \\ \end{array} \\ \begin{array}{c c} & \\ \hline & \\ \hline \\ \hline \end{array} \\ \end{array} \\ \end{array} \\ \begin{array}{c c} & \\ \hline & \\ \hline \end{array} \\ \end{array} \\ \end{array} \\ \end{array} \\ \begin{array}{c c} & \\ \hline & \\ \hline \end{array} \\ \end{array} \\ \end{array} \\ \begin{array}{c c} & \\ \hline \\ \hline \end{array} \\ \end{array} \\ \end{array} \\ \end{array} \\ \begin{array}{c c} & \\ \hline \\ \hline \end{array} \\ \end{array} \\ \end{array} \\ \end{array} \\ \end{array} \\ \begin{array}{c c} & \\ \hline \end{array} \\ \end{array} \\ \end{array} \\ \end{array} \\ \end{array} \\ \end{array} \\ \end{array} \\ \end{array} \\ \end{array} \\$ | <ul> <li>11 ·</li> <li>A<sup>*</sup> A<sup>*</sup></li> <li>A<sup>*</sup> A<sup>*</sup></li> <li>Alignment</li> </ul> | %<br>Number | Conditio | nal Formatti<br>s Table +<br>s + | ing • El | s Editing |          |
| Clipboard 🖬 Font                                                                                                    | Es.                                                                                                    |             |          | Styles                           |          |           | ~        |
| D4 🔻 : 🗙                                                                                                    | s fx                                                                                                    |             |          |                                  |          |           | ~        |
|                                                                                                    | U                                                                                                    |             |          |                                  |          |           |          |
| A B                                                                                                    | C D                                                                                                    | E           | F        | G                                | Н        | I         | J 🔺      |
| 1                                                                                                    |                                                                                                    |             |          |                                  |          |           |          |
| 2                                                                                                    |                                                                                                    |             |          |                                  |          |           |          |
| 3                                                                                                    |                                                                                                    |             |          |                                  |          |           |          |
| 5                                                                                                    |                                                                                                    |             |          |                                  |          |           |          |
| 6                                                                                                    |                                                                                                    |             |          |                                  |          |           |          |
| 7                                                                                                    |                                                                                                    |             |          |                                  |          |           |          |
| 8                                                                                                    |                                                                                                    |             |          |                                  |          |           |          |
| 9                                                                                                    |                                                                                                    |             |          |                                  |          |           | <b>•</b> |
| Test Date                                                                                                    | a Test Data2                                                                                                    | Sheet3      | 🕂 🗄      | 4                                |          |           |          |
| READY                                                                                                    |                                                                                                    |             | Ħ        | 8                                |          | -         | - + 100% |

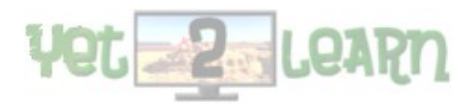

Introduction to Spreadsheets

August 2017

### To select a Row click on the number of the Row on the left to highlight it **eg: Row 4 selected**

| x 5- 0             | - 🔒 =                        |                 | Book1 - Ex | cel                                     |                                        |              | ? 🗹 -     | - 🗆 ×  |
|--------------------|------------------------------|-----------------|------------|-----------------------------------------|----------------------------------------|--------------|-----------|--------|
| FILE HON           | INSERT                       | PAGE LAYOUT     | FORMULAS   | DATA                                    | REVIEW                                 | VIEW         | 🔔 Jonath  | an 🔻 🔍 |
| Paste<br>Clipboard | Calibri •<br>B I U •<br>Font | A A A Alignment | Number     | E Condition<br>Format as<br>Cell Styles | al Formatti<br>Table =<br>; =<br>tyles | ng •<br>Cell | s Editing | *      |
| A4 •               | <u> </u>                     | Jx              |            |                                         |                                        |              |           | ^      |
| A                  | В                            | C D             | E          | F                                       | G                                      | Н            | 1         | J 🔺    |
| 1                  |                              |                 |            |                                         |                                        |              |           |        |
| 2                  |                              |                 |            |                                         |                                        |              |           |        |
| 3                  |                              |                 |            |                                         |                                        |              |           |        |
| 5                  |                              |                 |            |                                         |                                        |              |           |        |
| 6                  |                              |                 |            |                                         |                                        |              |           |        |
| 7                  |                              |                 |            |                                         |                                        |              |           |        |
| 8                  |                              |                 |            |                                         |                                        |              |           |        |
| 9                  |                              |                 |            |                                         |                                        |              |           |        |
| · · · ·            | Test Data                    | Test Data2      | Sheet3     | ( <del>+</del> ) :                      | •                                      |              |           | •      |
| READY              |                              |                 |            |                                         |                                        |              |           | + 100% |

To select a Column click on the letter at the top of the Column to highlight it eg: Column D Selected D

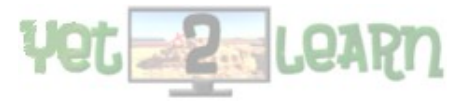

| Yet2Learn            |                                                                       | Introduc                                                                                                    | ction to Sprea | adsheets                                   |                                                                  |                    | Augi      | ust 2017        |
|----------------------|-----------------------------------------------------------------------|----------------------------------------------------------------------------------------------------|----------------|--------------------------------------------|------------------------------------------------------------------|--------------------|-----------|-----------------|
| XI 5- 0              | - 🔜 📼                                                                 |                                                                                                    | Book1 - Exc    | el                                         |                                                                  |                    | ? 🛧 ·     | - 🗆 ×           |
| FILE HOM             | IE INSERT PA                                                          | GE LAYOUT                                                                                                    | FORMULAS       | DATA                                       | REVIEW                                                           | VIEW               | 🔔 Jonath  | ian 🔍           |
| Paste<br>Clipboard 5 | alibri • 11<br>I <u>U</u> • A<br>• <u>A</u> •<br>Font<br>: <u>×</u> • | $\begin{bmatrix} \bullet \\ \bullet \\ \bullet \\ \bullet \\ \bullet \\ \bullet \\ \bullet \\ \bullet \\ \bullet \\ \bullet $ | %<br>Number    | Conditior<br>Format as<br>Cell Styles<br>S | nal Formattin<br>s Table <del>v</del><br>s <del>v</del><br>tyles | ig •<br>Cell:<br>• | s Editing | ~               |
| A                    | ВС                                                                    | D                                                                                                    | E              | F                                          | G                                                                | Н                  | 1         | J 🛋             |
| 1<br>2<br>3          |                                                                       |                                                                                                    |                |                                            |                                                                  |                    |           |                 |
| 4<br>5<br>6          |                                                                       |                                                                                                    |                |                                            |                                                                  |                    |           |                 |
| 7<br>8<br>9          | Test Deta                                                             |                                                                                                    | Charat2        |                                            |                                                                  |                    |           |                 |
| READY                | lest Data                                                             | est Data2                                                                                                    | Sneet3         | (+) :                                      |                                                                  |                    | 1         | - <b>+</b> 100% |

Cursors: An easy way to move around the cells is to select a cell in the Worksheet and use the cursor keys; left:  $\leftarrow$  right:  $\rightarrow$  up:  $\uparrow$ down:  $\downarrow$ 

Selecting a group of cells: click in a cell KEEP THE MOUSE BUTTON HELD DOWN and select several cells together eg: Range of Cells B4 to D8

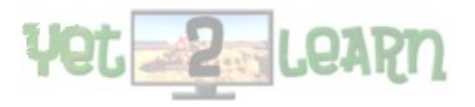

| Yet2Learn                      |                                                        | Introdu                                                                                                    | iction to Sp            | preadsheets |                                                   |      | Aug                            | ust 2017 |   |
|--------------------------------|--------------------------------------------------------|----------------------------------------------------------------------------------------------------|-------------------------|-------------|---------------------------------------------------|------|--------------------------------|----------|---|
|                                | 2 3 =                                                  |                                                                                                    | Book1 -                 | Excel       |                                                   |      | ? 🕋                            | >        | < |
| FILE H<br>Paste<br>Clipboard 5 | OME INSERT<br>H<br>Calibri •<br>B I U •<br>Font<br>• : | PAGE LAYOUT<br>$11  \hline$<br>$A^{*}  A^{*}$<br>$\downarrow$<br>$f_{x}$<br>P<br>$\equiv$<br>Alignmen<br>$\downarrow$<br>$\downarrow$ | FORMUL<br>%<br>t Number | AS DATA     | REVIEW<br>R<br>nal Formattin<br>s Table *<br>es * | VIEW | A Jonath<br>B AN<br>Is Editing | han P    | ~ |
| A                              | в                                                      | C D                                                                                                    | E                       | F           | G                                                 | н    | 1                              | J        |   |
| 1                              |                                                        |                                                                                                    |                         |             | _                                                 |      |                                |          |   |
| 2                              |                                                        |                                                                                                    |                         |             |                                                   |      |                                |          |   |
| 3                              |                                                        |                                                                                                    |                         |             |                                                   |      |                                |          |   |
| 4                              |                                                        |                                                                                                    |                         |             |                                                   |      |                                |          |   |
| 6                              |                                                        |                                                                                                    |                         |             |                                                   |      |                                |          |   |
| 7                              |                                                        |                                                                                                    |                         |             |                                                   |      |                                |          |   |
| 8                              |                                                        |                                                                                                    |                         |             |                                                   |      |                                |          |   |
| 9                              |                                                        |                                                                                                    | cl. 12                  |             |                                                   |      |                                |          | • |
| F                              | Test Data                                              | Test Data2                                                                                                    | Sheet3                  | 🕂 :         |                                                   |      |                                |          |   |
| READY                          |                                                        |                                                                                                    |                         | E HE I      |                                                   | -    |                                | -+ 100%  |   |

# Exercise 2:

- a) Launch Spreadsheets from the Icon, see that it is a blank Workbook, select a cell using the Mouse, check cell selected in window Top Left of the Cells
- b) Use the cursors to move around the worksheet from one cell to another, observe changes to cell selection window
- c) Select a Row, then Select a Column
- d) Select a range of cells using the mouse.

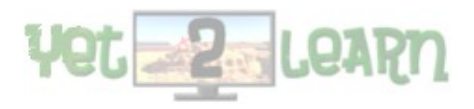

# 3) Cell Formatting

With a cell, a Row, a Column or range of cells selected you can then apply formatting to the cells.

Formatting can consist of many types such as;

Making text Bold or in Italics.

Changing the Font, Size and Colour of the Text.

Changing the Cell properties such as Background Colour, Cell Border..etc

**Using an existing Worksheet with data**: change to Bold, Italics or Underline. Select the Data in a Cell, Row, Column or Range, and select the Bold, Italic or Underline Button.

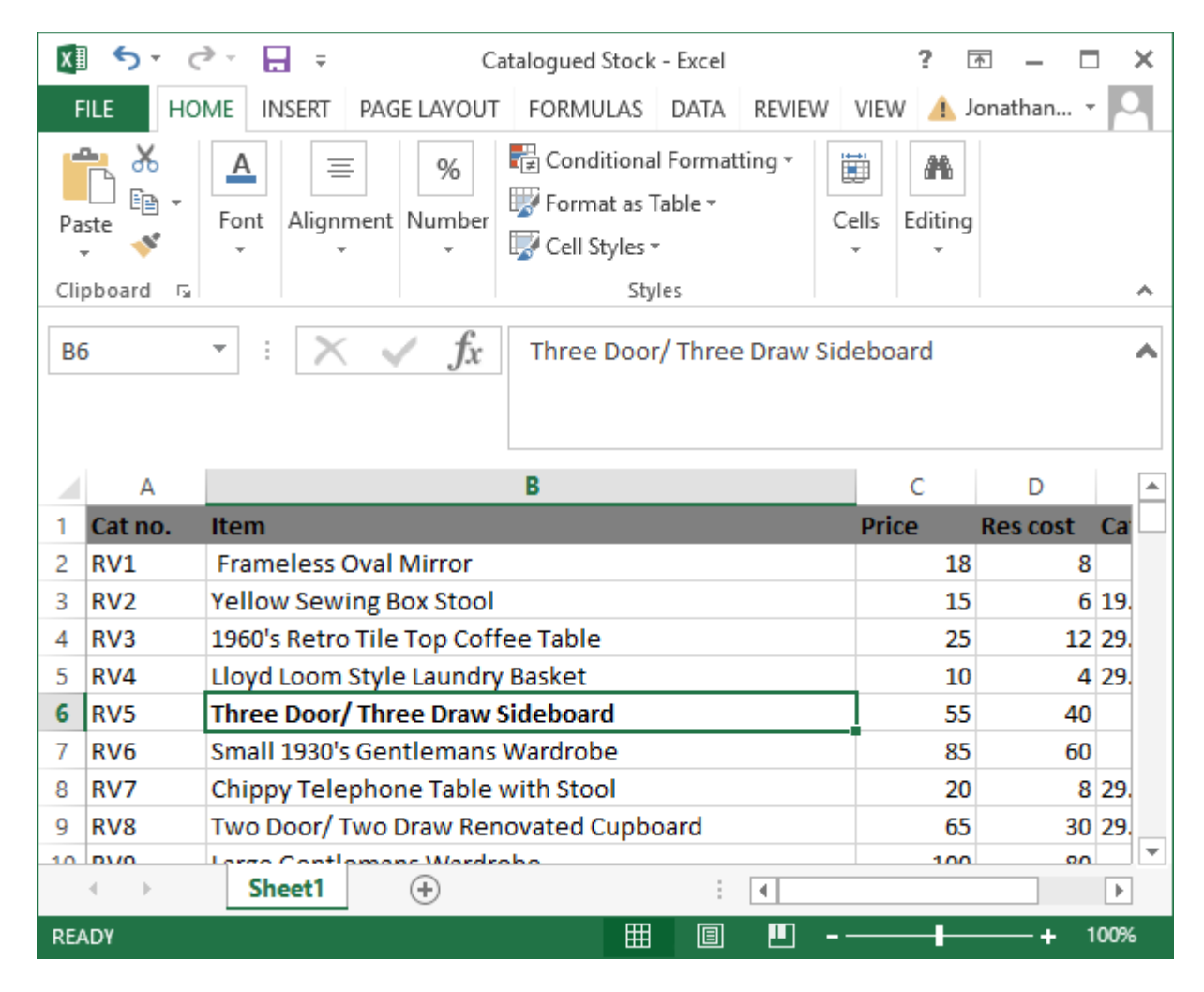

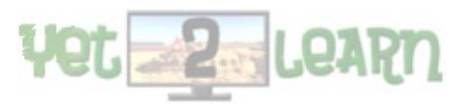

5 RV4

6 RV5

7 RV6

8 RV7

9 RV8

10 010

READY

. - 1 Lloyd Loom Style Laundry Basket

Three Door/ Three Draw Sideboard

Small 1930's Gentlemans Wardrobe

Chippy Telephone Table with Stool

 $\oplus$ 

9 81/8

Sheet1

Two Door/ Two Draw Renovated Cupboard

- Mardroh

#### Introduction to Spreadsheets

To Change the Font, Size or Colour, Select the Data in a Cell, Row, Column or Range and alter Font in drop down list or change the size or colour of the text.

| Image: Solution of the state of the state of the sta                                                                           |             | Excel1_Introduction - Word                                                                                                    |                                                                           | PICTU                                                        | JRE TOOLS                                |                                     |            |
|----------------------------------------------------------------------------------------------------|-------------|----------------------------------------------------------------------------------------------------|---------------------------------------------------------------------------|--------------------------------------------------------------|------------------------------------------|-------------------------------------|------------|
| FILE       HOME       INSERT       PAGE LAVOUT       FORMULAS       DATA       REVIEW       VIEW       Jonathan       I         Paste       I       I       I       I       I       I       I         Paste       I       I       I       I       I       I       I       I       I       I       I         Paste       I       I       A       I       I       A       I       Door/ Three       Draw Sideboard         I       Callbri       I       I       A       I       Door/ Three       Draw Sideboard         I       Callbri       I       A       I       Door/ Three       Draw Sideboard         I       Callbri       I       A       I       Door/ Three       Draw Sideboard         I       Callbri       (Heading)       C       D       Price       Res cost       Call         I       Callbri       I       A       I       Door/ Three       Draw Sideboard       Price       Res cost       Call         I       Callbrid       I       A       I       Door/ Three       Draw Sideboard       I       I       I <thi< th=""> <thi< th="">       I</thi<></thi<>                                                                                                    | 🕅 5 · (     | ≫ - 🕞 = Catalogued S                                                                                                    | tock - Excel                                                              | ? 🗗                                                          | 3 — 🗖                                    | ×                                   |            |
| A       =       %       Conditional Formatting -       Editing         Paste       Font       Alignment       Number       Format as Table -       Cells       Editing         B6       Calibri       11       A       A       Poor/Three Draw Sideboard         A       O       Calibri       (Headings)       C       D       Price       Rescost       Calibri         A       O       Calibri       (Headings)       C       D       C       Price       Rescost       Calibri       ge         3       RV2       O       AlifeERIAN       (Headings)       C       D       Gells       Formational State       ge       13       6       19       Formational State       Formational State       Formational Sta                                                                                                    | FILE HO     | ME INSERT PAGE LAYOUT FORMUL                                                                                                    | AS DATA R                                                                 | EVIEW VIEW 🛕 Jo                                              | nathan 👻                                 |                                     |            |
| B6       Calibri       11       A       A       Poor/Three Draw Sideboard         A       O       Calibri       Up to the adings)       O       C       D         A       O       Calibri       (Body)       C       D       Image: Construction of the adings)         A       O       Calibri       (Body)       C       D       Image: Construction of the adings)         2       RV1       O       Agency IB       18       8       Image: Construction of the adings)         4       RV2       O       AldSERIAN       25       12       29         5       RV4       O       Arial       Black       55       40         7       RV6       Arial Narrow       85       60       9       85       60       9         9       RV8       O       Arial Narrow       85       60       9       8       55       40       10       20       8       29       10       10       10       10       10       10       10       10       10       10       10       10       10       10       10       10       10       10       10       10       10       10       10                                                                                                    | Paste       | A<br>Font Alignment Number<br>▼ Cell Sty                                                                                                    | ional Formattin<br>t as Table <del>+</del><br>yles <del>+</del><br>Styles | g • 🔛 🏔<br>Cells Editing<br>• •                              |                                          | *                                   |            |
| Theme Fonts         A       O       Calibri       (Heading:)         A       O       Calibri       (Body)         I       C       D       All Fonts         2       RV1       O       All Fonts       Price       Res cost Ca         3       RV2       O       AlleftERIAN       C       D       File       B         4       RV3       O       Arial       Black       55       40       25       12       29         5       RV4       O       Arial       Black       555       40       6       73       25       10       4 29       9       9       85       60       9       9       85       60       9       9       9       7       Arial Rounded MT Bold       90       20       8 29       9       9       9       9       7       9       9       9       9       9       9       9       100%       7.1       100%       7.1         8       RV7       O       Arial Unicode MS       Catalogued Stock - Stoce       9       9       9       9       9       9       9       9       9       9       9       9                                                                                                    | B6          |                                                                                                    | Door/ Three D                                                             | raw Sideboard                                                |                                          | ^                                   |            |
| A O Calibri Light (Headings)<br>A O Calibri Light (Body)<br>1 Cat no. All Fonts<br>2 RV1 O Agency IB<br>3 RV2 O ALGERIAN<br>4 RV3 O Arial<br>6 RV5 O Arial Black<br>7 RV6 O Arial Black<br>7 RV6 O Arial Narrow<br>8 RV7 O Arial Rounded MT Bold<br>9 RV8 O Arial Unicode MS<br>0 Baskerville Old Face<br>0 Bauhau 93<br>0 Bell MT<br>Excell Introduction - Word<br>Catalogued Stock - Excel<br>1 U - + 100%<br>7 C D E F G H J<br>2 RV1 O E F G H J<br>1 Catalogued Stock - Excel<br>1 Catalogued Stock - Excel<br>1 Catalogued Stock - Excel<br>1 U - + 0 - + 0 - |             | Theme Fonts                                                                                                    |                                                                           |                                                              |                                          |                                     |            |
| A       O       Calibri       (Body)       C       D         1       Cat no.       All Fonts       Price       Res cost       Calibri         2       RV1       O       Agency HB       0       Al.GEERIAN       15       6       19         4       RV3       O       Arial       Black       10       4       29       7         5       RV4       O       Arial Black       55       40       10       4       29         9       RV5       O       Arial Rounded MT Bold       20       8       29       9       9         9       RV8       O       Arial Unicode MS       65       30       29       8       11       10       12       12       12       12       12       12       12       12       12       12       12       12       12       12       12       12       12       12       15       15       16       15       15       16       16       16       16       16       16       16       16       16       17       17       17       16       17       17       17       17       17       17       17       17 </td <td></td> <td>O Calibri Light (H</td> <td>leadings)</td> <td></td> <td></td> <td></td> <td></td>                                                                                                    |             | O Calibri Light (H                                                                                                    | leadings)                                                                 |                                                              |                                          |                                     |            |
| Image: Control of the sector of the sector of the sect                                                                            | A           | <b>O</b> Calibri                                                                                                    | (Body)                                                                    | С                                                            | D                                        |                                     |            |
| 2       RV1       O       Agency fB         3       RV2       O       ALGERRIAN         4       RV3       O       Arial       15       6       19         5       RV4       O       Arial       10       4       29         5       RV4       O       Arial Black       55       40         7       RV6       O       Arial Narrow       85       60         8       RV7       O       Arial Unicode MS       55       40         9       RV8       O       Arial Unicode MS       53       29       51         9       RV8       O       Arial Unicode MS       50       51       51         0       Baskerville Old Face       0       665       30       29       51         0       Bauhaou 93       O       Arial Unicode MS       50       51       60         0       Bauhaou 93       O       Formulas Data       RV/RW       View       Jonathan Simons         0       Bauhaou 93       Catalogued Stock - Excel       ?       ?       -       Sort & Find & Find & Find & Find & Find & Find & Find & Find & Find & Find & Find & Find & Find & Find & Find & Find & Find & Find & Find & Find & Find & Find &                                                                                                    | 1 Cat no.   | All Fonts                                                                                                    |                                                                           | Price                                                        | Res cost Ca                              | a                                   |            |
| 3       RV2       O       ALGERIAN         4       RV3       O       Arial         5       RV4       O       Arial       Back         7       RV6       O       Arial Black       55       40         7       RV6       O       Arial Narrow       85       60         8       RV7       O       Arial Code MS       20       8       29         9       RV8       O       Arial Unicode MS       20       8       29       8         0       Baskerville Old Face       O       Baskerville Old Face       8       100%       7       1         0       Bell MT       Catalogued Stock - Excel       7       7       7       2       5       5       40       20       8       3       2       5       3       2       1       8       1       1       1       1       1       1       1       1       1       1       1       1       1       1       1       1       1       1       1       1       1       1       1       1       1       1       1       1       1       1       1       1       1       1<                                                                                                    | 2 RV1       | – O Agency FB                                                                                                    |                                                                           | 18                                                           | 8                                        |                                     |            |
| 4       RV3       O       Arial         5       RV4       O       Arial       Black         7       RV5       O       Arial Black       55       40         7       RV6       O       Arial Rounded MT Bold       20       829       55         9       RV8       O       Arial Unicode MS       20       829       8         0       Baskerville       Old Face       0       Baskerville       0       8         0       Bauhau/ 93       0       Bell MT       0       20       8       29       10         0       Bell MT       Catalogued Stock - Excel       ?       -       -       -       -       -       -       -       -       -       -       -       -       -       -       -       -       -       -       -       -       -       -       -       -       -       -       -       -       -       -       -       -       -       -       -       -       -       -       -       -       -       -       -       -       -       -       -       -       -       -       -       -       -       <                                                                                                    | 3 RV2       | O ALGERIAN                                                                                                    |                                                                           | 15                                                           | 6 19                                     | 9. 🔀                                |            |
| $ \begin{array}{c c c c c c c c c c c c c c c c c c c $                                                                                                    | 4 KV3       | O Arial                                                                                                    |                                                                           | 25                                                           | 12 25                                    | 9.<br>9. 9. X                       |            |
| 0       Avial Narrow       33       40         7       RV6       O       Arial Narrow       85       60         9       RV7       O       Arial Rounded MT Bold       20       8 29         9       RV8       O       Arial Unicode MS       65       30 29       81         0       Baskerville Old Face       0       Bauhour 93       65       30 29       81         0       Bell MT       Catalogued Stock - Excel       ?       -       -       -       -         Pate       >       Catabourd Stock - Excel       ?       -       -       -       -       -       -       -       -       -       -       -       -       -       -       -       -       -       -       -       -       -       -       -       -       -       -       -       -       -       -       -       -       -       -       -       -       -       -       -       -       -       -       -       -       -       -       -       -       -       -       -       -       -       -       -       -       -       -       -       -       -<                                                                                                    | 6 PV5       | O Arial Black                                                                                                    |                                                                           | 55                                                           | 4 2:                                     | -                                   |            |
| 7       Note       Antai Number         8       RV7       O       Arial Rounded MT Bold         9       RV8       O       Arial Unicode MS         0       Baskerville Old Face       65       30       29         0       Bauhow 93       0       Bauhow 93       100%       7.1         0       Bell MT       Excell Introduction - Word       100%       7.1         Excell Introduction - Word         Excell Introduction - Word         Excell Introduction - Word         Excell Introduction - Word         Excell Introduction - Word         Excell Introduction - Word         Excell Introduction - Word         Excell Introduction - Word         Excell Introduction - Word         Excell Introduction - Word         Excell Introduction - Word         Excell Introduction - Word         Interview View         Past = =          Catalogued Stock - Excel         Stord Colspan= 2         Past =          Price         Stord & Find & Find & Find & Find & Find & Find & Find & Find & F                                                                                                    | 7 BV6       | O Arial Narrow                                                                                                    |                                                                           | 85                                                           | 40<br>60                                 |                                     |            |
| 9 RV8   0 Arial Unicode MS   0 Baskerville Old Face   0 Bauhau/ 93   0 Bell MT                                                                                                    | 8 RV7       | O Arial Rounded MT Bold                                                                                                    |                                                                           | 20                                                           | 8 29                                     |                                     |            |
| O Arrial Officude Miss         O Baskerville Old Face       O Bauhou 93         O Ball MT       Image: Colspan="2">Image: Colspan="2">Image: Colspan="2" Image: Colspan="2" Image: Colspa="2" Image: Colspan="2" Image: Colspan="2" Image: Colspa                                                                                                    | 9 RV8       |                                                                                                    |                                                                           | 65                                                           | 30 29                                    | 9. Da                               |            |
| O Baskerville Old Face         O Bouhour 93       Image: Colspan="2">Image: Colspan="2">Image: Colspan="2" Colspan="2" Colspa="2" Colspa="2" Colspan="2" Colspan="2" Colspan="2" Co                                                                                                    | 40 01/0     | O Redecedite Old Free                                                                                                    |                                                                           | 100                                                          |                                          | ▼ 81                                |            |
| READY       O Bouhous 93<br>O Bell MT       Image: Standard Colors       Standard Colors       Excell Introduction - Word         Excell Introduction - Word       Standard Colors       Frice Rescost Cat.Date Returned       Standard Colors       Price Rescost Cat.Date Returned       Standard Colors       Price Rescost Cat.Date Returned       Standard Colors         Price Rescost Cat.Date Returned       Standard Colors       Price Rescost Cat.Date Returned       Standard Colors       Price Rescost Cat.Date Returned       Image: Cat.Date Returned         A RV1       Frameless Oval Mirror       Standard Colors       Price Rescost Cat.Date Returned       Image: Cat.Date Returned       Image: Cat.Date Returned       Image: Cat.Date Returned         A RV1       Frameless Oval Mirror       Standard Colors       Price Rescost Cat.Date Returned       Image: Cat.Date Returned       Image: Cat.Date Returned         A RV2       Yellow Sewing Box Stool       Standard Colors       Price Rescost Cat.Date Returned       Image: Cat.Date Returned       Image: Cat.Date Returned                                                                                                    |             | O Baskerville Old Face                                                                                                    |                                                                           |                                                              |                                          | 7.1                                 |            |
| $\begin{array}{c c c c c c c c c c c c c c c c c c c $                                                                                                    | READY       | U Bauhau/ 93                                                                                                    |                                                                           | <u> </u>                                                     | <b>+</b> 100                             | % <mark>7.1</mark>                  |            |
| Image: Solution - Word     FILE     HOME        INSERT        FILE        HOME        INSERT        FILE        HOME        INSERT           FILE        HOME                 Calibri<                                                                                                    |             | O Bell MT                                                                                                    |                                                                           |                                                              | 05 4                                     | 0                                   |            |
| Image: Solution of the sector of the sector of                                                        |             | Exc                                                                                                    | el1_Introduction - Wo                                                     | rd                                                           |                                          |                                     |            |
| FILE HOME INSERT PAGE LAYOUT FORMULAS DATA REVIEW VIEW   Paste   Paste Image: Calibri Image: Image:                                                                                                    | 🔊 🕈 🖓       |                                                                                                    | Catalogued Stock - Ex                                                     | cel                                                          |                                          | ?                                   | <b>*</b> - |
| A     A     A     B     I     I     A     A     I     A     A     I     I     I     I     I     I     I     I     I     I     I     I     I     I     I     I     I     I     I     I     I     I     I     I     I     I     I     I     I     I     I     I      I     I     I     I     I        I <td>FILE HOME</td> <td>INSERT PAGE LAYOUT FORMULAS DATA</td> <td>REVIEW VIE</td> <td>EW .</td> <td>m</td> <td>👍 Jonat</td> <td>han Simons</td>                                                                                                    | FILE HOME   | INSERT PAGE LAYOUT FORMULAS DATA                                                                                                    | REVIEW VIE                                                                | EW .                                                         | m                                        | 👍 Jonat                             | han Simons |
| Clipboard     Font     Automatic     Fig.     Number     Styles     Cells     Editing       B6     Image: Styles     Image: Styles     Image: Styles     Image: Styles     Cells     Editing       Image: Styles     Image: Styles     Image: Styles     Image: Styles     Cells     Editing       Image: Styles     Image: Styles     Image: Styles     Image: Styles     Cells     Editing       Image: Styles     Image: Styles     Image: Styles     Image: Styles     Image: Styles     Cells     Editing       Image: Styles     Image: Styles     Image: Styles     Image: Styles     Image: Styles     Image: Styles     Image: Styles     Image: Styles       Image: Styles     Image: Styles     Image: Styles     Image: Styles     Image: Styles     Image: Styles     Image: Styles       Image: Styles     Image: Styles     Image: Styles     Image: Styles     Image: Styles     Image: Styles     Image: Styles     Image: Styles     Image: Styles       Image: Styles     Image: Styles     Image: Styles     Image: Styles     Image: Styles     Image: Styles     Image: Styles       Image: Styles     Image: Styles     Image: Styles     Image: Styles     Image: Styles     Image: Styles     Image: Styles       Image: Styles     Image: Styles     Im                                                                                                    | Paste       | $ \begin{array}{c c} \mathbf{i} & \mathbf{v} & 11 & \mathbf{v} & \mathbf{A}^* & \mathbf{A}^* \end{array} \equiv \equiv \boxed{} & \bigotimes \mathbf{v} & \mathbf{E} \\ \mathbf{i} & \mathbf{u} & \mathbf{v} & \boxed{} & \mathbf{v} & \boxed{} & \mathbf{e} \\ \hline \mathbf{i} & \mathbf{u} & \mathbf{v} & \boxed{} & \mathbf{v} & \boxed{} & \mathbf{e} \\ \hline \end{array} $ | General ▼                                                                 | Conditional Formatting<br>Format as Table *<br>Cell Styles * | r i Insert →<br>I Delete →<br>I Format → | ∑ → A<br>Z<br>V<br>Sort &<br>Filter | k Find &   |
| B6       I       I       I       I       I       I       I       I       J         1       Cat no.       Item       Standard Colors       Price       Res cost       Cat.Date       Returned       I       J         2       RV1       Frameless Oval Mirror       I       I<                                                                                                    | Clipboard 🕞 | Font Automatic                                                                                                    | 🕞 Number 🗔                                                                | Styles                                                       | Cells                                    | Editi                               | ng         |
| A     E     F     G     H     I     J       1     Cat no.     Item     Standard Colors     Price     Res cost     Cat.Date     Returned         2     RV1     Frameless Oval Mirror     Image: Color Standard Color Standard Colo                                                                                                    | B6 •        | $\times \checkmark f_x$                                                                                                    | deboard                                                                   |                                                              |                                          |                                     |            |
| 2     RV1     Frameless Oval Mirror     18     8       3     RV2     Yellow Sewing Box Stool     15     6     19.08.16                                                                                                    | A A         |                                                                                                    | C D                                                                       | E F                                                          | G H                                      | 1                                   | J          |
| 3 RV2 Yellow Sewing Box Stool 15 6 19.08.16                                                                                                    | 2 RV1 Fram  | neless Oval Mirror                                                                                                    | 18 18                                                                     | 8                                                            |                                          |                                     |            |
| A PV2 1950's Patro Tilo Top Coffe Dark Red                                                                                                    | 3 RV2 Yello | w Sewing Box Stool                                                                                                    | 15                                                                        | 6 19.08.16                                                   |                                          |                                     |            |

4 29.07.16

8 29.07.16

: •

30 29 07 1

30 29.07.16

40

60

00

27.10.16

III II ---

10

55

85

20

65

100

ard

Two Door/ Two Draw Repovated Cuph

| Yet | 2                                                                                                    | Learn | ) |
|-----|----------------------------------------------------------------------------------------------------|-------|---|
|     | the second second second second second second second second second second second second second second second se |       |   |

-

Introduction to Spreadsheets

NOTE: DO NOT PANIC !!!!! WHEN DOING THE EXERCISES THE UNDO BUTTON CAN REVERT BACK TO THE PREVIOUS FORMATTING OR DATA CHANGES

| x 5-        | ð- 🔒 =                  |               |           |        |                          | Book1    | - Excel |        |                                          |                                             |                | 2                                  | - 1                                                 |      | × |
|-------------|-------------------------|---------------|-----------|--------|--------------------------|----------|---------|--------|------------------------------------------|---------------------------------------------|----------------|------------------------------------|-----------------------------------------------------|------|---|
| FILE        | HOME INS                | SERT PA       | GE LAYOUT | FORM   | ULAS D                   | ATA      | REVIEW  | VIEV   | N                                        |                                             |                | 🦺 Joi                              | nathan Simon                                        | s •  |   |
| Paste       | Calibri<br>B I <u>U</u> | • 11<br>• 🖸 • | · A A     | = =    | ═ <sub>ୖ</sub> ≫੶<br>≡∉≢ | 11<br>11 | General | т<br>9 | R∰ Condition<br>I Format<br>I Cell Style | onal Form<br>as Table ។<br>les <del>*</del> | natting *<br>, | E Insert →<br>Delete →<br>Format → | ∑ · <sup>A</sup> Z▼·<br>↓ · <sup>A</sup> M ·<br>∢ · |      |   |
| Clipboard 5 | i l                     | Font          | تا        | i A    | lignment                 | Es.      | Number  | - Fa   |                                          | Styles                                      |                | Cells                              | Editing                                             |      | ^ |
| A4          | ▼ : >                   | < 🗸 ,         | fx        |        |                          |          |         |        |                                          |                                             |                |                                    |                                                     |      | ^ |
| A           | В                       | С             | D         | Е      | F                        | G        | н       |        | I.                                       | J                                           | К              | L                                  | м                                                   | N    |   |
| 1           |                         |               |           |        |                          |          |         |        |                                          |                                             |                |                                    |                                                     |      |   |
| 2           |                         |               |           |        |                          |          |         | _      |                                          |                                             |                |                                    |                                                     |      | - |
| 3           |                         |               |           |        |                          |          |         |        |                                          |                                             |                |                                    |                                                     |      | - |
| 5           | -                       |               |           |        |                          |          |         | -      |                                          |                                             |                |                                    |                                                     |      | - |
| 6           |                         |               |           |        |                          |          |         |        |                                          |                                             |                |                                    |                                                     |      | - |
| 7           |                         |               |           |        |                          |          |         |        |                                          |                                             |                |                                    |                                                     |      | - |
| 8           |                         |               |           |        |                          |          |         |        |                                          |                                             |                |                                    |                                                     |      |   |
| 9           |                         |               |           |        |                          |          |         |        |                                          |                                             |                |                                    |                                                     |      |   |
| 10          |                         |               |           |        |                          |          |         |        |                                          |                                             |                |                                    |                                                     |      | - |
| 11          |                         |               |           |        |                          |          |         | _      |                                          |                                             |                |                                    |                                                     |      | - |
| 12          |                         |               |           |        |                          |          |         | -      |                                          |                                             |                |                                    |                                                     |      | - |
|             |                         |               |           |        |                          |          |         |        |                                          |                                             |                |                                    |                                                     |      |   |
|             | Test Da                 | ata Test      | t Data2   | Sheet3 | (+)                      |          |         |        | •                                        |                                             |                |                                    |                                                     | Þ    |   |
| READY       |                         |               |           |        |                          |          |         |        |                                          | Ħ                                           |                | <b>_</b>                           | +                                                   | 1009 | % |

Undo Button (Can also press CNTRL + Z buttons to undo)

### **Exercise 3:**

- a) Open a Workbook with test data, select a cell using the Mouse (or cursor keys), change Bold, Italics, Font and Colour of the text
- b) Select a Row and change Bold, Italics, Font and Colour of the text
- c) Select a Column and change text to Bold, Italics, Font and Colour of the text
- d) Select a Range of cells and apply formatting to them.
- e) **TRY THIS:** Select a cell, Row, Column or range of cells, in the Top Menu Bar choose Format Cells, Select patterns and choose a Color, then click on ok....check what the outcome is.

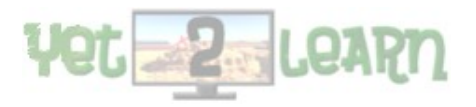

| Number                                   | Alignment | Font | Border | Patterns | Protection |
|------------------------------------------|-----------|------|--------|----------|------------|
| Cell shadii<br><u>C</u> olor:<br><u></u> | No Color  |      | Sample |          |            |
|                                          |           |      |        |          |            |

| <b>X</b> N | Microsoft Excel - Test Sheets             |                                                                                       |                  |         |  |  |  |  |  |  |
|------------|-------------------------------------------|---------------------------------------------------------------------------------------|------------------|---------|--|--|--|--|--|--|
|            | <u>F</u> ile <u>E</u> dit                 | <u>V</u> iew <u>I</u> nsert F <u>o</u> rmat <u>T</u> ools <u>D</u> ata <u>W</u> indov | v <u>H</u> elp i | Foxit P |  |  |  |  |  |  |
| 1          | Ε 🗋 😂 🔒 🚔 🕰 🖏 💖 📖 👗 🖿 🛍 • 🟈 🔊 • 🗠 • 🥵 Σ - |                                                                                       |                  |         |  |  |  |  |  |  |
| i 📑        |                                           |                                                                                       |                  |         |  |  |  |  |  |  |
|            | H19                                       | $\bullet$ $f_X$                                                                       |                  |         |  |  |  |  |  |  |
|            | Α                                         | В                                                                                     | С                | [       |  |  |  |  |  |  |
| 9          | RV8                                       | Two Door/ Two Draw Renovated Cupboard                                                 | 65               |         |  |  |  |  |  |  |
| 10         | RV9                                       | Large Gentlemans Wardrobe                                                             | 100              |         |  |  |  |  |  |  |
| 11         | RV10                                      | Three Draw Cream with Gold Edging COD                                                 | 38               |         |  |  |  |  |  |  |
| 12         | RV11                                      | Occassional Chair with Raffia Seat                                                    | 16               |         |  |  |  |  |  |  |
| 13         | RV12                                      | Domino Footstool                                                                      | 16               |         |  |  |  |  |  |  |
| 14         | RV13                                      | Piano                                                                                 | 50               |         |  |  |  |  |  |  |
| 15         | RV14                                      | Small Two Door Gentlemans Wardrobe                                                    | 80               |         |  |  |  |  |  |  |
| 16         | RV15                                      | Tallboy Cupboard                                                                      | 80               |         |  |  |  |  |  |  |
| 17         | RV16                                      | Ladybird Mosaic Side Table                                                            |                  |         |  |  |  |  |  |  |
| 18         | RV17                                      | Round Walnut Coffee Table 17                                                          |                  |         |  |  |  |  |  |  |
| 19         | RV18                                      | Glass Cabinet                                                                         | 40               |         |  |  |  |  |  |  |
|            |                                           |                                                                                       |                  |         |  |  |  |  |  |  |

# 4) Entering Data

Launch Spreadsheets from the Icon, see that it is a blank Workbook. Enter the following data : start from cell A1 NB: Row 1 is

NB: Row 1 is the Header Row

| Location   | Furniture Type | No items | Days Work |
|------------|----------------|----------|-----------|
| Bognor     | Chairs         | 4        | 7         |
| Chichester | Tables         | 2        | 4         |
| Chichester | Chairs         | 8        | 12        |
| Bognor     | Pictures       | 4        | 6         |
| Havant     | Tables         | 3        | 4         |

There are two ways to enter data 1) select the cell to make it active and directly type into the cell, 2) Select the cell and enter the data in the formula bar. eg: **f**x Havant in example below.

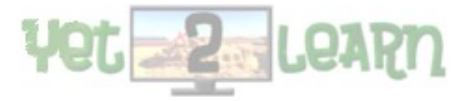

Introduction to Spreadsheets

August 2017

NB: the curser keys move to the active cells: left ,right, up and down. The return key selects the next cell in the column.

| x          |                                                                                                    | ÷                                                                                                    | Воо           | k1 - Excel                                                                     |                                     | ?    | ▲ –      | □ ×  |
|------------|----------------------------------------------------------------------------------------------------|----------------------------------------------------------------------------------------------------|---------------|--------------------------------------------------------------------------------|-------------------------------------|------|----------|------|
| Pa<br>Clip | HOME<br>F<br>Calibri<br>B<br>I<br>B<br>I<br>B<br>I<br>Ste<br>Ste<br>Ste<br>Star<br>Star<br>Sta | INSERT PAGE LAYO<br>$\overrightarrow{N}$ $\overrightarrow{11}$ $\overrightarrow{P}$<br>$\overrightarrow{U}$ $\overrightarrow{A}$ $\overrightarrow{A}$<br>$\overrightarrow{D}$ $\overrightarrow{A}$ $\overrightarrow{A}$<br>Font $\overrightarrow{S}$ | DUT FORM      | MULAS DATA<br>M A<br>Conditional<br>W Format as Ta<br>W Cell Styles *<br>Style | REVIEW<br>R<br>Formatting<br>able • | VIEW | Jonathan | 0    |
| E3         |                                                                                                    | $\wedge \checkmark Jx$                                                                                                    |               |                                                                                |                                     |      |          | ^    |
|            | A                                                                                                    | В                                                                                                    | С             | D                                                                              | E                                   | F    | G        | F ▲  |
| 1          | Location                                                                                                    | Furniture Type                                                                                                    | No items      | Days Work                                                                      |                                     |      |          |      |
| 2          | Bognor                                                                                                    | Chairs                                                                                                    | 4             | 7                                                                              |                                     |      |          |      |
| 3          | Chichester                                                                                                    | Tables                                                                                                    | 2             | 4                                                                              |                                     |      |          |      |
| 4          | Chichester                                                                                                    | Chairs                                                                                                    | 8             | 12                                                                             |                                     |      |          |      |
| 5          | Bognor                                                                                                    | Pictures                                                                                                    | 4             | 6                                                                              |                                     |      |          |      |
| 6          | Havant Tes                                                                                                    | Tables<br>t Data Test Data                                                                                                    | 3<br>2 Sheet3 | 4                                                                              | 1                                   |      |          | •    |
| REA        | 1DY                                                                                                    |                                                                                                    |               |                                                                                |                                     | +    | +        | 100% |

### Exercise 4:

a) Create a new Workbook / Worksheet

b) Open a Worksheet and enter data of your own choice

eg: Create a Staff rota:

Enter Header Row: Day, Staff Name, Staff No, Hours to work, Role, Contact no

| Day  | Name  | Staff No | Hours to work | Role          |
|------|-------|----------|---------------|---------------|
| Mon  | Brian | 12345    | 7             | Sales         |
| Tues | Chris | 2456     | 4             | Stock Control |
|      |       |          |               |               |

c) Fill the next 6 Rows with data.. MAKE IT UP ! but try and make it relevant

d) Format the Header row to be Bold and in a bigger Font (See Section 3: Formatting)

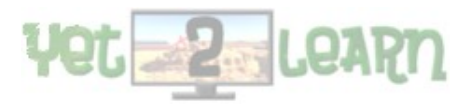

# 5) Copying and Pasting Data

Spreadsheets can be used to easily cut, copy and paste data between cells , rows and columns

Select and Cut: select a Row and click on the cut button. This highlights the cut cells (shows they are ready to be cut and pasted)

NB: you can also use right click to show the cut, copy and paste menu

### Please note: Cut, Clear and Delete

CUT: this removes the data from the cells and stores it for pasting in another area / group of cells. once the data is pasted elsewhere, the original cells remain but are blank.

CLEAR: clears the data from the cells leaving blank cells.

DELETE: this removes the data and the cells from the worksheet, the command will ask you what to do with the space eg: move cells up / left

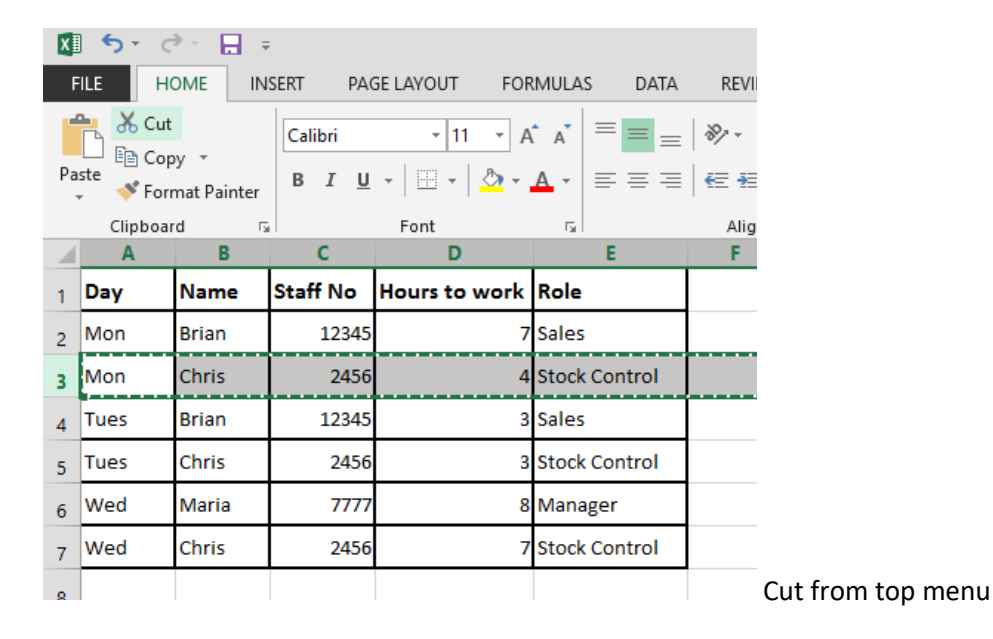

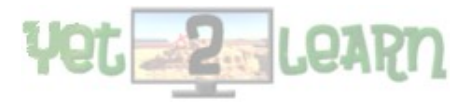

| Yet2Learn |                |                |      | I                             | ntroduction t | to Sprea | dsheets       |   |                |     |
|-----------|----------------|----------------|------|-------------------------------|---------------|----------|---------------|---|----------------|-----|
|           | Α              |                | В    | С                             |               | D        | E             | F |                |     |
| 1 Cali    | bri -          | 11             | • A  | A 🔄 🛪 %                       | , 🖶           | :o work  | Role          |   |                |     |
| 2 B       | $I \equiv$     | 8              | - A  | ). 0. <b>→</b> + <u>   </u> + | 10 💉          | 7        | Sales         |   | _              |     |
| 3         | Cut            | Chr            | i    | 2456                          |               | 4        | Stock Control |   |                |     |
|           | Copy           |                |      | 12345                         |               | 3        | Sales         |   |                |     |
| 5 💼       | Paste          | Optio          | ons: | 2456                          |               | 3        | Stock Control |   |                |     |
| 5         | ۱              |                |      | 7777                          |               | 8        | Manager       |   |                |     |
| 7         | Paste          | <u>S</u> peci  | al   | 2456                          |               | 7        | Stock Control |   |                |     |
| 3         | <u>I</u> nsert |                |      |                               |               |          |               |   |                |     |
| •         | <u>D</u> elete |                |      |                               |               |          |               |   |                |     |
| 0         | Clear (        | Co <u>n</u> te | nts  |                               |               |          |               |   |                |     |
| 1 📰       | <u>F</u> orma  | t Cell         | s    |                               |               |          |               |   |                |     |
| 2         | Row H          | leight         |      |                               |               |          |               |   |                |     |
|           | <u>H</u> ide   |                |      |                               |               |          |               |   |                |     |
|           | <u>U</u> nhid  | e              |      |                               |               |          |               |   |                |     |
| 5         |                |                |      |                               |               |          |               |   | Mouse right cl | icl |

Once highlighted you can then select another cell on a different row and click on paste (or right click paste).

| A  | 9    | • :   | X 🗸 j    | f <sub>x</sub> Mon |               |   |
|----|------|-------|----------|--------------------|---------------|---|
|    | Α    | В     | с        | D                  | E             | F |
| 1  | Day  | Name  | Staff No | Hours to work      | Role          |   |
| 2  | Mon  | Brian | 12345    | 7                  | Sales         |   |
| 3  |      |       |          |                    |               |   |
| 4  | Tues | Brian | 12345    | 3                  | Sales         |   |
| 5  | Tues | Chris | 2456     | 3                  | Stock Control |   |
| 6  | Wed  | Maria | 7777     | 8                  | Manager       |   |
| 7  | Wed  | Chris | 2456     | 7                  | Stock Control |   |
| 8  |      |       |          |                    |               |   |
| 9  | Mon  | Chris | 2456     | 4                  | Stock Control |   |
| 10 |      |       |          |                    |               |   |

Deleting a Row or Column

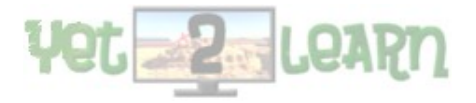

| Yet2Learn Introduction to Spreadsh               |      |       |          |                    |               |   |  |  |  |  |
|--------------------------------------------------|------|-------|----------|--------------------|---------------|---|--|--|--|--|
| FILE HOME INSERT PAGE LAYOUT FORMULAS DATA REVIE |      |       |          |                    |               |   |  |  |  |  |
| A                                                | 3    | • E 🕽 | × 🗸 j    | f <sub>x</sub> Mon |               |   |  |  |  |  |
|                                                  |      |       |          |                    |               |   |  |  |  |  |
|                                                  | Α    | В     | С        | D                  | E             | F |  |  |  |  |
| 1                                                | Day  | Name  | Staff No | Hours to work      | Role          |   |  |  |  |  |
| 2                                                | Mon  | Brian | 12345    | 7                  | Sales         |   |  |  |  |  |
| 3                                                | Mon  | Chris | 2456     | 4                  | Stock Control |   |  |  |  |  |
| 4                                                | Tues | Brian | 12345    | 3                  | Sales         |   |  |  |  |  |
| 5                                                | Tues | Chris | 2456     | 3                  | Stock Control |   |  |  |  |  |
| 6                                                | Wed  | Maria | 7777     | 8                  | Manager       |   |  |  |  |  |
| 7                                                | Wed  | Chris | 2456     | 7                  | Stock Control |   |  |  |  |  |
| 8                                                |      |       |          |                    |               |   |  |  |  |  |
| 9                                                |      |       |          |                    |               |   |  |  |  |  |

### Right click and select delete (can also use Delete from the menu bar)

| 1  | 1      | Α                   | В              | С                    |     | D       | E             | F | G |
|----|--------|---------------------|----------------|----------------------|-----|---------|---------------|---|---|
| 1  | Cali   | bri - 11            | • A            | A <sup>*</sup> 🚰 * % | , ⇔ | to work | Role          |   |   |
| 2  | В      | I = 👌               | - <u>A</u> -   | 0. 0. <b>→</b> ▼ .00 | 8 💉 | 7       | Sales         |   |   |
| 3  | M      | on Ch               | ric            | 2456                 |     | 4       | Stock Control |   |   |
| 4  | đ.     | Cu <u>t</u>         |                | 12345                |     | 3       | Sales         |   |   |
| 5  | ŝ      | Paste Opti          | ions:          | 2456                 |     | 3       | Stock Control |   |   |
| 6  |        | ĥ                   |                | 7777                 |     | 8       | Manager       |   |   |
| 7  |        | Paste Speci         | ial   🕨        | 2456                 |     | 7       | Stock Control |   |   |
| 8  |        | Insert Cut (        | C <u>e</u> lls |                      |     |         |               |   |   |
| 9  |        | <u>D</u> elete      |                |                      |     |         |               |   |   |
| 10 |        | Clear Co <u>n</u> t | ents           |                      |     |         |               |   |   |
| 11 | 8<br>0 | <u>F</u> ormat Cel  | lls            |                      |     |         |               |   |   |
| 12 |        | <u>R</u> ow Heigh   | it             |                      |     |         |               |   |   |
| 14 |        | <u>H</u> ide        |                |                      |     |         |               |   |   |
| 15 |        | <u>U</u> nhide      |                |                      |     |         |               |   |   |

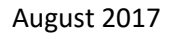

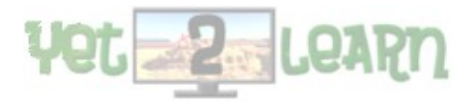

| Yet | 2Learn       |         |          | Intr          | roduction to S | preadshe | ets August 2017               |
|-----|--------------|---------|----------|---------------|----------------|----------|-------------------------------|
| x   | <b>ب</b> ر ا | 🗘 - 💾 🤅 | F        |               |                |          |                               |
| F   | ile          | HOME IN | ISERT PA | GE LAYOUT FOR | RMULAS DATA    | REVIEW   |                               |
| E7  | ,            | ▼ : )   | × 🗸 .    | fx            |                |          |                               |
|     | А            | В       | с        | D             | E              | F        |                               |
| 1   | Day          | Name    | Staff No | Hours to work | Role           |          |                               |
| 2   | Mon          | Brian   | 12345    | 7             | Sales          |          |                               |
| 3   | Tues         | Brian   | 12345    | 3             | Sales          |          |                               |
| 4   | Tues         | Chris   | 2456     | 3             | Stock Control  |          |                               |
| 5   | Wed          | Maria   | 7777     | 8             | Manager        |          |                               |
| 6   | Wed          | Chris   | 2456     | 7             | Stock Control  |          |                               |
| 7   |              |         |          |               |                | ]        | Note Row 2 has been removed!! |

### Exercise 5:

Using the Worksheet data from Exercise Part 4: Entering Data

a) Select a Row and cut data and paste it in another row.

b) Select a Column and cut and paste the data into another column.

- c) Select a range of cells and cut and paste the data into another group of cells.
- c) Select a Row and delete that row, select move cells up

e) Select a Column and delete that Column, select move cells left G.Rayner 20/7/17

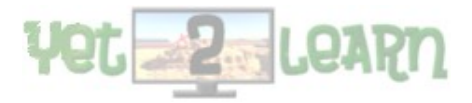